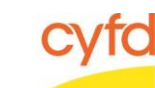

Enlarging the "Outer View" Note Window

## Quick Steps

- Open the Case List Screen (if you are not already in it)
- Click on the + Sign to the Left of the Case you are Working on
- Click on the Client Field you are Looking at the Notes for
- From the Right Hand Menu Bar, Click on the Client Services Link
- Enlarge Service Notes by Left Clicking and Dragging the Double Line/Double Arrow Icon Up

## **Detailed Steps:**

1. After logging into the database, the Staff window appears and the system identifies your name on the staff list.

| 🍘 Staff               |   |         |       |                 |       |                |  |
|-----------------------|---|---------|-------|-----------------|-------|----------------|--|
| Name                  |   |         |       | Filter by       | l by: | Show Hidden    |  |
|                       |   |         |       | All Supervise I | зу;   | Show Closed    |  |
| Staff Information     |   |         |       |                 |       | Case Related   |  |
| I Name                | # | ld      | Title | Agency          |       | Canaa          |  |
| 13 <b>-</b>           |   |         |       |                 |       | Case Addresses |  |
| 🔆 🕨 Data Team, Member |   | 1170002 |       |                 |       | Tasks          |  |
|                       |   |         |       |                 |       | Related        |  |
| <                     |   |         |       |                 | ſ     | Names          |  |

2. Click on the Cases link (on the side menu bar) to get to your open case list.

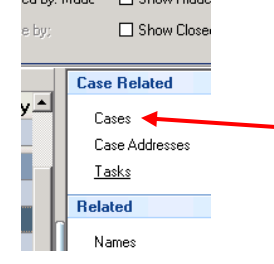

3. From the **Case List** screen, click on the + sign to the left of the case that you want to work on.

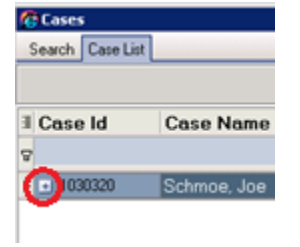

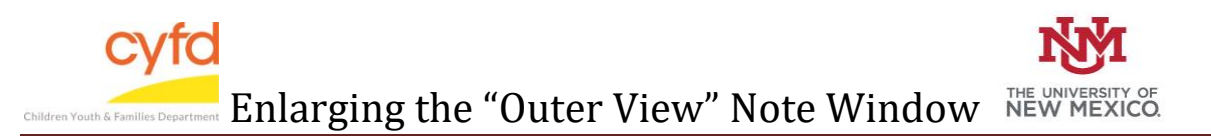

4. Under the case, click on the client you are entering the assessment for.

| Ś | Cases            |             |                                       |           |             |               |           |        | _                     |     |
|---|------------------|-------------|---------------------------------------|-----------|-------------|---------------|-----------|--------|-----------------------|-----|
|   | Search Case List |             |                                       |           |             |               |           |        |                       |     |
|   |                  |             | /                                     |           |             |               |           |        | Show Closed           | ◄   |
| 3 | Case Id          | Case Name   | Open Dt                               | Clo       | se Dt Void  | Dt. Create Dt | Update Dt |        | Case Related          | * 🔺 |
| ٤ | 7                |             | Click here to define a filter - use " | '%'' as a | a wild card |               |           |        | Addresses             |     |
|   | - 1030320        | Schmoe, Joe | 9/15/2016                             |           |             | 9/15/2016 12: | :         |        | Assignments           |     |
|   | 🗄 Client Id      | Client      | DOB                                   | Svcs      | Role Label  | Relationship  | Eff Dt    | Exp Dt | Contacts              |     |
|   | -                |             |                                       |           |             | Label         |           |        | Provider/Program Stat | au  |
|   | 1030320          | Schmoe, Joe | 1/1/1979                              | ✓         | Mother      |               | 9/15/2016 |        | Tasks                 |     |

5. On the right hand menu bar, click on the **Client Services** link.

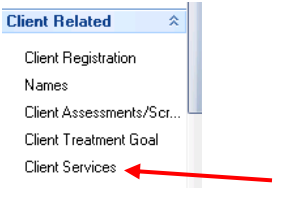

6. In the Case Member Services form, you are able to enlarge the Service Notes section. Click in the area below the Service Information and above the Service Notes. The cursor changed to indicate two lines with an arrow pointing up and an arrow pointing down. Hold down your left mouse key and drag the cursor up to expand the window.

|                                                                                                    | <b>v</b> )        |                                    |
|----------------------------------------------------------------------------------------------------|-------------------|------------------------------------|
| Notes Notes |                   |                                    |
|                                                                                                    |                   | V                                  |
|                                                                                                    | Add Update Delete | e Copy <u>P</u> rint <u>C</u> lose |

The window will stay in the expanded view until you exit the **Services** menu. Don't forget you can drag the lower left corner of the entire window to enlarge entire **Service Information** screen.

**Note:** These little bars will expand and contract the bigger window depending on which way the arrow is pointing. Don't be afraid to play with them.

If you need further assistance please contact the ECSC Database Services Team:

<u>ecscdata@unm.edu</u> Local: (505) 277-0469 Toll Free: (855) 663-2821